| <b>BAU</b>            | 1010 WIRELESS IN | Page No         | 1 / 4         |   |  |
|-----------------------|------------------|-----------------|---------------|---|--|
| Bahçeşehir University | Document No.     | BAU-BİDB-KL-001 | Revision No.  | 0 |  |
| BAHCESEHIR UNIVERSITY | Release Date     | 26.01.2024      | Revision Date | - |  |

## Wifi Network Search

In order for our university to use the 1010 wireless academic and administrative network, all units must activate Wi-Fi scanning. After wi-fi is activated, the connection methods presented below must be followed in accordance with the operating system of the devices.

## For Windows Operating System;

Click on the "wireless connection [wi-fi]" icon in the lower right corner of the desktop of your computer with Windows 10 operating system and then select 1010 from the networks listed here. With the help of the "Connect" button, you go to the next screen. On the "Continue connecting?" screen, confirm the "Connect" option. First off all Enter your username [name.surname] and then enter your password. Then click the "OK" button Once you confirm, you will be connected to the 1010 WiFi network.

ahead and connect. Otherwise, it may be a different network with the same name.

Show certificate details

\$

1 1010 Secured 16

2020

%

1

Enter your user name and password

Use my Windows user account

first name.last name

.....

Network & Internet settings

2

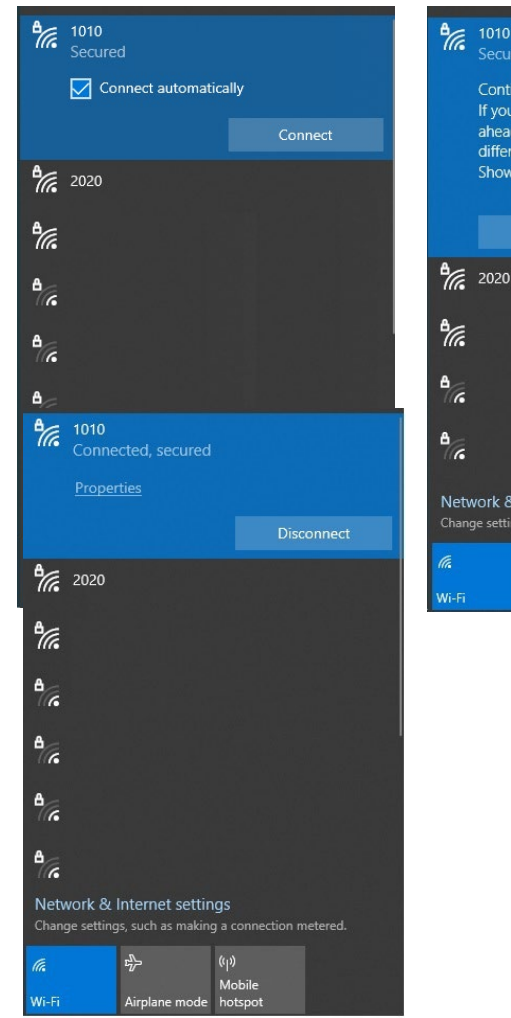

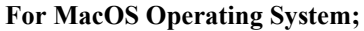

| Author           | DEPARTMENT OF INFORMATION<br>TECHNOLOGIES | Approver            | HEAD OF INFORMATION<br>TECHNOLOGIES DEPARTMENT |
|------------------|-------------------------------------------|---------------------|------------------------------------------------|
| Revision of Eden |                                           | Reason for revision |                                                |

| <b>BAU</b>            | 1010 WIRELESS IN | Page No         | 2 / 4           |   |  |
|-----------------------|------------------|-----------------|-----------------|---|--|
| Bahçeşehir University | Document No.     | BAU-BİDB-KL-001 | Revision No.    | 0 |  |
| BAHCESEHIR UNIVERSITY | Release Date     | 26.01.2024      | Revision Date - |   |  |

On the Mac computer, click on the "wireless connection [Wi-fi]" icon on the taskbar at the top right and select the 1010 network from the drop-down menu. In the window that appears, type your username [name.surname] and password and confirm the "Join" button. After confirming the "Join" button, you are expected to confirm the "Continue" button on the certificate screen that appears. After confirming, you will have successfully connected to the 1010 wifi network.

|                    |           | The Wi-Fi                             | network "1010" requires WPA2 |
|--------------------|-----------|---------------------------------------|------------------------------|
| 2020               |           | enterprise                            | credentials.                 |
| 3030               |           | · · · · · · · · · · · · · · · · · · · |                              |
|                    | \$<br>(0) | Mode:                                 | Automatic                    |
|                    |           | Username:                             | name.surname                 |
|                    |           | Password:                             | •••••                        |
|                    |           |                                       | Show password                |
|                    |           |                                       | 🗹 Remember this network      |
|                    |           |                                       |                              |
|                    | • •       |                                       |                              |
| Join Other Network |           | ?                                     | Cancel                       |
| Create Network     |           |                                       |                              |

|            | Verify Certificate                                                                                                    | Wi-Fi             |         |
|------------|----------------------------------------------------------------------------------------------------|-------------------|---------|
| $\bigcirc$ | Authenticating to network "1010"                                                                                                    | Preferred Network |         |
|            | Before authenticating to server "wireless.bahce.bahcesehir.edu.tr", you should examine the server's certificate to ensure that it is appropriate for this petwork. | 🗢 mdm             |         |
| <b>•</b>   |                                                                                                    | Other Networks    | $\odot$ |
|            | To view the certificate, click 'Show Certificate'.                                                                                                    | 1010              |         |
|            |                                                                                                    | € 2020            |         |
| ?          | Show Certificate Cancel Continue                                                                                                    | 중 3030            |         |
|            |                                                                                                    |                   |         |
|            |                                                                                                    |                   | 8       |
|            |                                                                                                    |                   |         |
|            |                                                                                                    |                   |         |

Network Preferences...

| Author           | DEPARTMENT OF INFORMATION<br>TECHNOLOGIES | Approver            | HEAD OF INFORMATION<br>TECHNOLOGIES DEPARTMENT |
|------------------|-------------------------------------------|---------------------|------------------------------------------------|
| Revision of Eden |                                           | Reason for revision |                                                |

| <b>BAU</b>            | 1010 WIRELESS IN                      | Page No         | 3 / 4         |   |  |
|-----------------------|---------------------------------------|-----------------|---------------|---|--|
| Bahçeşehir University | Document No.                          | BAU-BİDB-KL-001 | Revision No.  | 0 |  |
| BAHCESEHIR UNIVERSITY | Release Date 26.01.2024 Revision Date |                 | Revision Date | - |  |

## For Android Operating System;

On your Android phone, go to the settings and select 1010 from the networks listed here. Interfaces may differ on different Android phones. After selecting the 1010 network, check that the settings that appear are the same as the screenshot below. Select the **"MSCHAPV2**" option for "Phase 2" **authorization**. If "Phase 2" does not appear on this screen, select "See more" and select from there. After making the selection, type your username and password in the "Identity" and "Password" sections. Then select the "Connect" button. Make sure that the MAC address type is "Phone MAC". No changes will be made to other settings. When you press the "Connect" button, you will have successfully completed the process of connecting to the 1010 network.

| Pttcell , ill     | 🕱 85% 🗩 I 10:35 | Pttcell 📶 🔊                                    | <b>3</b> 79% 🔳 11:05 | 11:01 AM   0.0KB/s ☉ 🕓 | * <b>8</b> - 201 <b>8</b> | Pttcell 🚛 🛜 🔯     | 🕼 83% 📖 I 10:40 |
|-------------------|-----------------|------------------------------------------------|----------------------|------------------------|---------------------------|-------------------|-----------------|
| ← Wi-Fi           | 0               | ← 1010                                         |                      | <del>~</del>           | 8                         | ← Wi-Fi           | ?               |
| Wi-Fi             |                 | EAP method                                     | PEAP >               | Wi-Fi                  |                           | Wi-Fi             |                 |
| More settings     | >               | Phase 2 authentication                         | MSCHAPv2 >           | Wi-Fi                  |                           | More settings     | >               |
| AVAILABLE         |                 | CA certificate                                 | Do not validate >    | 1                      | 010                       | CONNECTED         |                 |
| 1010<br>Encrypted |                 | No certificate specified. Your com<br>private. | nection will not be  | EAP<br>method          | PEAP 🗘                    | 1010              |                 |
| 2020<br>Encrypted |                 | Identity                                       |                      | Phase 2<br>authentic   | MSCHAPV2 0                | Connected         |                 |
| 3030<br>Encrypted |                 | name.surname                                   |                      | CA certifi             | Do not validate û         | AVAILABLE         |                 |
| Encrypted         |                 | Anonymous identity                             |                      | cate<br>Privacy        | Use device MAC \$         | 2020<br>Encrypted |                 |
| Encrypted         | <b>a</b>        |                                                |                      | name.surnam            | e                         |                   |                 |
| Encrypted         | (îi             | Password<br>Advanced settings                  | Ŕ                    | Anonymous id           | dentity                   |                   |                 |
| Encrypted         | <b></b>         | Proxy                                          | None >               | Simple                 | e options                 |                   |                 |
| Encrypted         | ()<br>78        | CANCEL                                         | CONNECT              | Co                     | nnect                     |                   |                 |
| Open              | ((•             | S OLE                                          | 00111201             |                        |                           |                   |                 |

| Author           | DEPARTMENT OF INFORMATION<br>TECHNOLOGIES | Approver            | HEAD OF INFORMATION<br>TECHNOLOGIES DEPARTMENT |
|------------------|-------------------------------------------|---------------------|------------------------------------------------|
| Revision of Eden |                                           | Reason for revision |                                                |

| <b>BAU</b>            | 1010 WIRELESS IN | Page No         | 4 / 4         |   |  |
|-----------------------|------------------|-----------------|---------------|---|--|
| Bahçeşehir University | Document No.     | BAU-BİDB-KL-001 | Revision No.  | 0 |  |
| BAHCESEHIR UNIVERSITY | Release Date     | 26.01.2024      | Revision Date | - |  |

## For IOS Operating System;

Click on wi-fi in the iPhone's settings and then select 1010 from the networks listed here. When you come to the username and password screen for the 1010 network, enter your username and password here. Then click "Join". Confirm the warning on the `Certificate` screen by clicking the "Trust" button. You will have successfully completed the process of connecting to the 1010 network.

| 15:01                                     |                                                 | •1 4G 🕤                        | 15:02    |                               | 4G 57 | 15:03   |                                                         | 4G 57                              | 15:04                                                   |                                            | .ıl † 61                                |
|-------------------------------------------|-------------------------------------------------|--------------------------------|----------|-------------------------------|-------|---------|---------------------------------------------------------|------------------------------------|---------------------------------------------------------|--------------------------------------------|-----------------------------------------|
| Settings                                  | Wi-Fi                                           | Edit                           |          | Enter the password for "1010" |       | Cancel  | Certificate                                             | Trust                              | Settings                                                | Wi-Fi                                      | Edit                                    |
| Wi-Fi                                     |                                                 |                                | Cancel   | Enter Password                | Join  |         |                                                         |                                    | Wi-Fi                                                   |                                            |                                         |
| NETWORKS                                  |                                                 |                                | Username | e name.surname                |       |         | wireless.bahce.bahceseh<br>Issued by wireless.bahce.bah | <b>ir.edu.tr</b><br>cesehir.edu.tr | ✓ 1010                                                  |                                            | ê 🕈 j                                   |
| 1010                                      |                                                 | ê ≑ (j)                        | Password | 1                             |       | Evoire  | Not Trusted                                             |                                    | NETWORKS                                                |                                            |                                         |
| 2020                                      |                                                 | ê 🗢 i                          |          |                               |       | More De | etails                                                  | >                                  | 2020                                                    |                                            | 🔒 🗢 🚺                                   |
| 3030                                      |                                                 | ê 🗢 i                          |          |                               |       |         |                                                         |                                    | 3030                                                    |                                            | 🔒 🗢 🚺                                   |
|                                           |                                                 | ∎ হ (j)                        |          |                               |       |         |                                                         |                                    |                                                         |                                            | ê 🕈 🚺                                   |
|                                           |                                                 | ∎ <del>?</del> (j)             |          |                               |       |         |                                                         |                                    |                                                         |                                            | â 🕈 🚺                                   |
|                                           |                                                 | <b>≜</b> ≈ (j)                 |          |                               |       |         |                                                         |                                    |                                                         |                                            | ê 🗟 (i)                                 |
|                                           |                                                 | 🔒 🗢 🕕                          |          |                               |       |         |                                                         |                                    |                                                         |                                            |                                         |
|                                           |                                                 |                                |          |                               |       |         |                                                         |                                    |                                                         |                                            |                                         |
|                                           |                                                 |                                |          |                               |       |         |                                                         |                                    | Ask to Join Ne                                          | tworks                                     | Notify >                                |
| Ask to Join Net                           | works                                           | Notify >                       |          |                               |       |         |                                                         |                                    | Known networks<br>known networks a<br>available network | vill be joined auto<br>re available, you t | matically. If no<br>will be notified of |
| Known networks wil<br>known networks are  | II be joined automatie<br>available, you will b | cally. If no<br>e notified of  |          |                               |       |         |                                                         |                                    | available network                                       | <i>.</i>                                   |                                         |
| available networks.                       |                                                 |                                |          |                               |       |         |                                                         |                                    | Auto-Join Hot                                           | spot                                       | Ask to Join >                           |
| Auto-Join Hots                            | pot A                                           | sk to Join >                   |          |                               |       |         |                                                         |                                    | Allow this device<br>personal hotspots                  | to automatically d<br>when no Wi-Fi n      | iscover nearby<br>etwork is available.  |
| Allow this device to<br>personal hotspote | automatically disco                             | ver nearby<br>rk is available. |          |                               |       |         |                                                         |                                    | -                                                       |                                            | _                                       |

| Author           | DEPARTMENT OF INFORMATION<br>TECHNOLOGIES | Approver            | HEAD OF INFORMATION<br>TECHNOLOGIES DEPARTMENT |
|------------------|-------------------------------------------|---------------------|------------------------------------------------|
| Revision of Eden |                                           | Reason for revision |                                                |